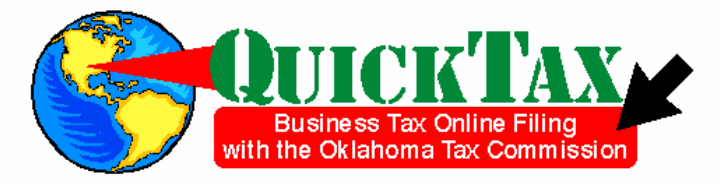

#### Welcome to QuickTax, the free online filing system for your business tax filing needs.

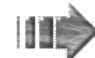

#### It's Simple!

- You can complete your reports on YOUR time schedule as this system is available 24 hours a day, seven davs a week
- Filing is simplified as tax calculations are done for you and reports are presented as needed.

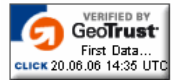

- Your tax information is secure and encrypted
- Taxpayer information and reports instructions are available if you have any questions while completing your reports.
- ACH/ EFT payment options are available.

#### IMPORTANT NOTE:

 If your computer is idle for 60 minutes or more, your session will "time-out" and you will lose all of your information. Please keep this in mind even if you don't leave your computer, you need to fill in the amounts, then select one of the navigation buttons at the bottom of your screen to keep your session active.

#### NAVIGATIONAL NOTE:

 Please do not use the navigation buttons on your browser's toolbar. If you select the BACK or FORWARD button, your information will not be saved and you will have to fill out the appropriate report(s) again. Instead, please select one of the navigation buttons at the bottom of your screen to navigate through QuickTax.

you can change payment type on

an amended report

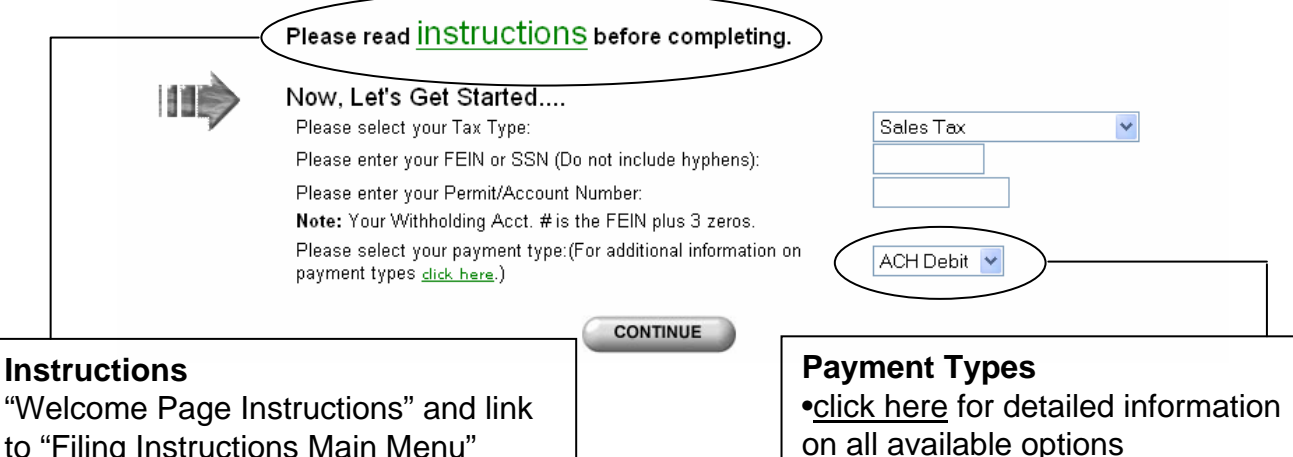

to "Filing Instructions Main Menu"

#### When Can You File?

- Estimated payments anytime after the 1<sup>st</sup> of current month
- Report/Remit balance due after the 26<sup>th</sup> of current month
- Initiate payment date can be up to due date

#### Create New PIN Number or Change PIN Number

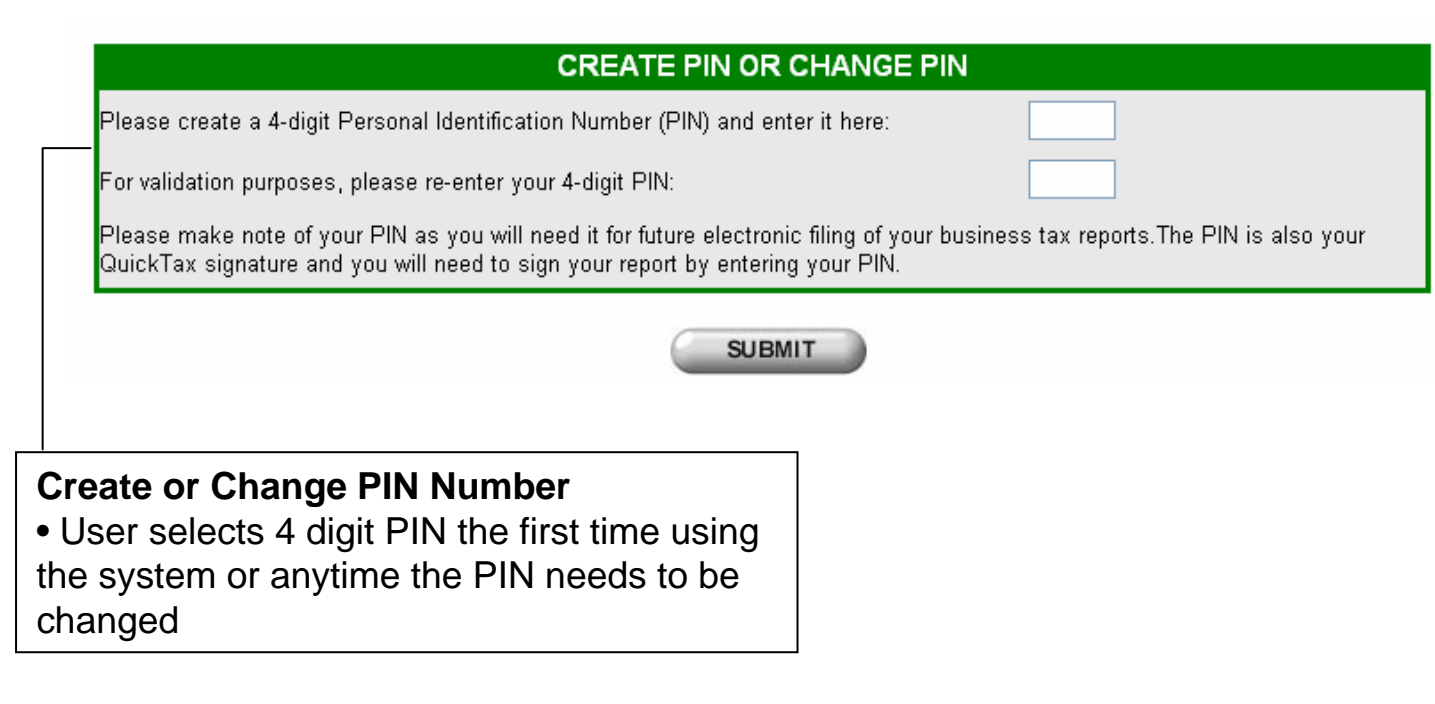

# **PIN Validation or PIN Change**

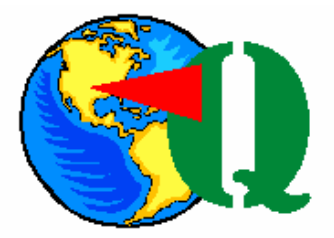

#### **PIN VALIDATION**

| Please enter your four (4) digit Personal Identification Number (PIN). Your valid PIN is also your OK QuickTax signature and you will need to "sign" your report |
|----------------------------------------------------------------------------------------------------|
| by entering your PIN.                                                                                                    |
|                                                                                                    |

|            | Please enter your 4 digit PIN: |        |
|------------|--------------------------------|--------|
| PIN CHANGE |                                | SUBMIT |

IMPORTANT: If you select the "PIN CHANGE" button above, you will proceed to the Create PIN or Change PIN page.

### **Select Your Report or Payment**

| o | klahoma Sales Tax : Please Select                                          |  |
|---|----------------------------------------------------------------------------|--|
|   | 🚫 Sales Tax Report                                                         |  |
|   | Reporting Period End Date (example: April 30, 2001 is entered as 04302001) |  |
|   | O Amend Sales Tax Report                                                   |  |
|   | Confirmation Number of report being amended.                               |  |
|   | Sales Tax Payment Only                                                     |  |
|   | Reporting Period End Date (example: April 30, 2001 is entered as 04302001) |  |
|   | O Sales Tax Estimated Payment Only                                         |  |
|   | Reporting Period End Date (example: April 30, 2001 is entered as 04302001) |  |
|   | Sales Dynamic Web Impot (DWI Instructions)                                 |  |
|   | Reporting Period End Date (example: April 30, 2001 is entered as 04302001) |  |
|   | O Amend Sales Tax Report using Dynamic Web Import (DWI Instructions)       |  |
|   | Confirmation Number of report being amended.                               |  |
|   | O Print Previously Filed Report                                            |  |
|   | Enter the Confirmation Number of report to be printed.                     |  |
|   | O Print Previous Payment Only Receipt                                      |  |
|   | Enter the Confirmation Number of receipt to be printed                     |  |
| 1 |                                                                            |  |

If you have several cities and /or counties to report, Dynamic Web Import can simplify the process (click here for additional information)

• Sales Tax Estimated Payment Only (red letter text) – to make payment for the first half of the current month. This selection will not be displayed if you are **not** required to file an estimated payment.

- Sales Tax Payment Only to make payment on liabilities for previously filed reports
- Amended Sales Tax Report to correct reporting errors on original report

NOTE: this selection does not allow you to change the remit amount of an original return

#### First Page of the Sales Tax Report

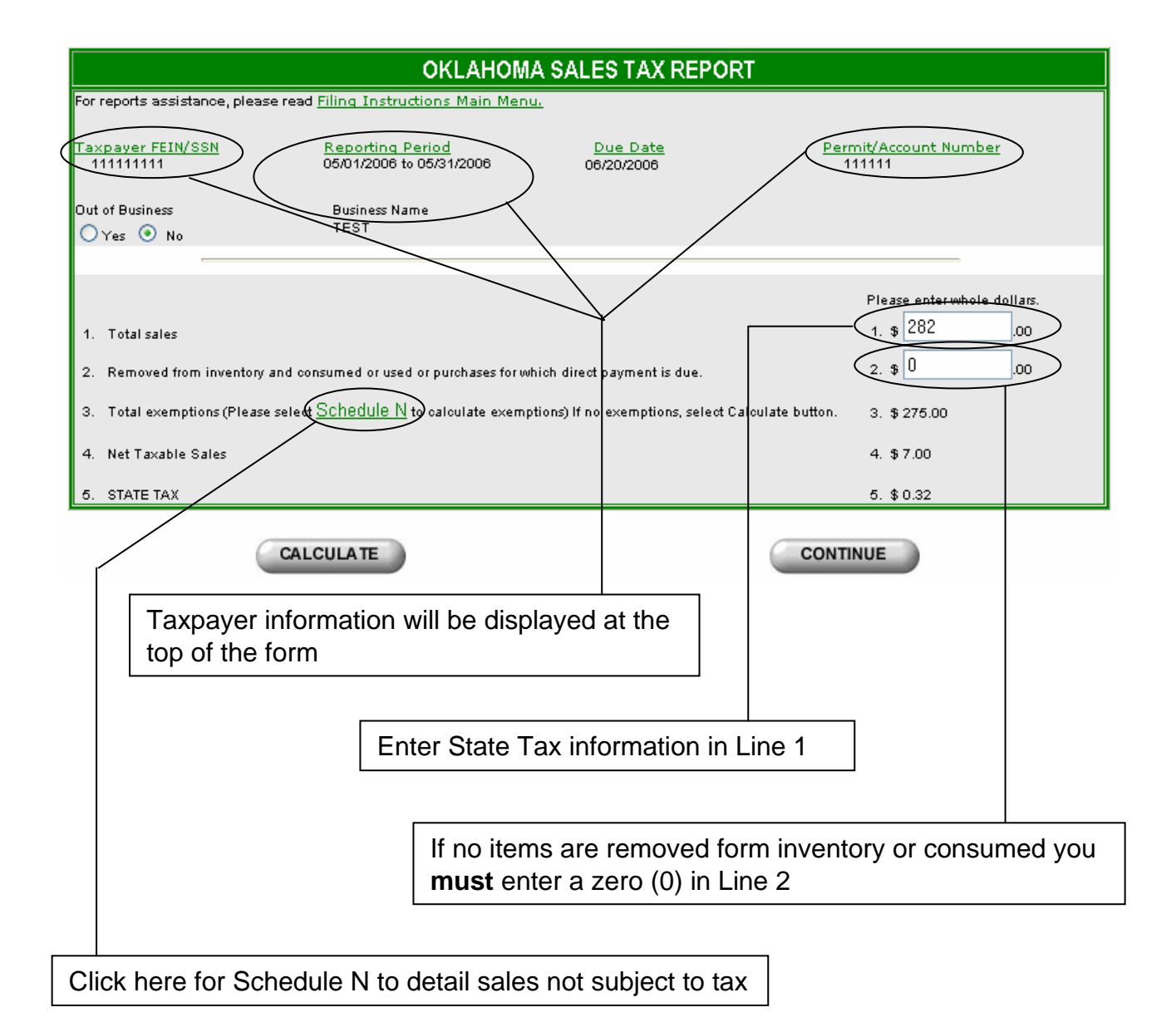

# Sales Tax Exemption Schedule

| N. SALES TAX EXEMPTION SUREDULE |
|---------------------------------|
|---------------------------------|

| If you need assistance, please see the | Filing Instructions Main Menu.            |
|----------------------------------------|-------------------------------------------|
| NOTE: Oklahoma Tax Commission rese     | erves the right to request documentation. |

|                                                                    | Please enter whole dollars only. |
|--------------------------------------------------------------------|----------------------------------|
| 3a. Sales to Those Holding Sales Tax Permits or Direct Pay Permits | за. <b>ş</b> 172                 |
| 3b. Gasoline Sales With State Gasoline Tax Paid                    | зь. \$ 0                         |
| 3c. Motor Vehicle Sales On Which Excise Tax Has Been Paid          | зс. \$                           |
| 3d. Agricultural Sales                                             | 3d. \$ 0                         |
| 3e. Sales Subject To Federal Food Stamp Exemption                  | 3e. \$ 0                         |
| 3f. Returned Merchandise                                           | зғ. \$                           |
| 3g. Other Legal Sales Tax Exemption                                | зg. <b>ş</b> 103                 |
| Total                                                              | \$ 275.00                        |
| CALCULATE                                                          | CONTINUE                         |

#### **COPO Listings and Calculations** If this is your first time to use the QuickTax System, your screen will look like this.

If you need assistance, please see the Filing Instructions Main Menu.

#### CITY AND COUNTY TAX COMPUTATION Delete I. City/County Code J. City/County Name K. Net Sales Subject to Tax L. Tax Rate (%) M. Amount of Tax Due City/County Please enter whole dollars only. (Item K multiplied by Item L) Code (Please enter zero if no sales) City & County Tax Computation \$ 0.00 ff you would like to add a COPO, please enter the City/County Code and Net Sales Subject to Tax below. Then select the "Add New COPO" button. The information you entered will be displayed at the end of the COPO list If you are not sure of the correct COPO number, please select $\underline{COPOS}$ . ADD NEW COPO \$ SAVE SAVE & EXIT CALCULATE CONTINUE City and County codes (COPO) listings If you need to add a city or county

• If you electronically reported a city and/or county with the previous sales tax reporting period, column I and J will be filled in for you

# **COPO Listings and Calculations**

If you used this system before, your screen would look like this.

#### If you need assistance, please see the Filing Instructions Main Menu.

|                                     |                                         | CITY AND (                           | :0               | UNTY TAX C                                                      | OMPUT                               | ATION             |            |                                         |                     |
|-------------------------------------|-----------------------------------------|--------------------------------------|------------------|-----------------------------------------------------------------|-------------------------------------|-------------------|------------|-----------------------------------------|---------------------|
| Delete<br>City/County<br>Code       | l. City/County Code                     | J. City/County Name                  | K.<br>Ple<br>(Pl | Net Sales Subject<br>ease enter whole o<br>ease enter zero if i | to Tax<br>ollars only.<br>no sales) | L. Tax Rate (°    | %)         | M. Amount of Tax D<br>(Item K multiplie | )ue<br>d by Item L) |
|                                     | 1814                                    | VINITA                               | \$               | 0                                                               |                                     | 3.000             |            | \$ 0.00                                 |                     |
|                                     | 2103                                    | BERNICE                              | \$               | 0                                                               |                                     | 3.500             |            | \$ 0.00                                 |                     |
|                                     | 5688                                    | OKMULGEE COUNTY                      | \$               | 0                                                               |                                     | 1.000             |            | \$ 0.00                                 |                     |
|                                     | 7281                                    | TULSA - TULSA COUNTY                 | \$               | 500                                                             |                                     | 3.000             |            | \$ 15.00                                |                     |
|                                     | 7288                                    | TULSA COUNTY                         | \$               | 500                                                             |                                     | 1.017             |            | \$ 5.09                                 |                     |
| City & County T                     | ax Computation                          |                                      |                  |                                                                 |                                     |                   |            | \$ 0.00                                 |                     |
| lf you would like<br>end of the COP | e to add a COPO, please enter<br>O list | the City/County Code and Net Sales S | ubje             | ctto Tax below. Then s                                          | eleatthe "Add I                     | New COPO" button. | The inform | ation you entered will be o             | lisplayed at the    |
| lf you are not si                   | ure of the correct COPO numbe           | er, please select <u>COPOS.</u>      |                  |                                                                 |                                     |                   |            |                                         |                     |
|                                     |                                         |                                      | \$               |                                                                 | (                                   | ADD NEW           | COPO       | $\mathcal{D}$                           |                     |
|                                     | SAVE                                    | SAVE & EXIT                          | (                | CALCULATE                                                       |                                     |                   |            | CONTI                                   | NUE                 |
| Ci                                  | ty and County                           | codes (COPO) li                      | st               | ngs                                                             |                                     |                   |            |                                         |                     |
|                                     |                                         |                                      |                  |                                                                 |                                     |                   |            |                                         |                     |
|                                     |                                         |                                      |                  | If y                                                            |                                     |                   |            |                                         | ]                   |
|                                     |                                         |                                      |                  | пус                                                             | Ju need                             |                   | a city     | or county                               |                     |

### Monthly Sales Tax Report Totals

| SALES TAX REPORT TOTAL                                                                                                    | S                                         |
|----------------------------------------------------------------------------------------------------|-------------------------------------------|
| f you need assistance, please see the <u>Filing Instructions Main Menu.</u>                                                               |                                           |
| 14. City and County tax computations will be added and displayed here.                                                                    | 14. \$ 0.00                               |
| 15. Tax Due (Lines 5, and 14 will be added and displayed here)<br>If Tax Due is a negative number, it will automatically be changed to 0. | 15. \$ 4.50                               |
| 16. Discount                                                                                                    | 16. \$ 0.00                               |
| 17. Interest                                                                                                    | 17. \$ 0.02                               |
| 18. Penalty                                                                                                    | 18. \$ 0.00                               |
| 19. Less Approved Credit                                                                                                    | 19. \$ 00                                 |
| 20. TOTAL DUE                                                                                                    | 20. \$ 4.52                               |
| NOTE : If you find an error in these amounts, select Continue to review and                                                               | l edit your information on the next page. |
| SAVE                                                                                                    | SAVE & EXIT                               |
| CALCULATE                                                                                                    | CONTINUE                                  |

#### **Totals and Balance Due**

- State, city and county tax will be calculated and displayed
- Discount will be given if both payments and report are timely filed by the 20th

## Semi-Monthly Filers Sales Tax Report Totals

| SALES TAX REPORT TOTAL                                                                                                    | S                                   |
|----------------------------------------------------------------------------------------------------|-------------------------------------|
| ff you need assistance, please see the Filing Instructions Main Menu.                                                                                                    |                                     |
| 14. City and County tax computations will be added and displayed here.                                                                                                    | 14. \$ 20.09                        |
| 15. Tax Due (Lines 5, and 14 will be added and displayed here)<br>If Tax Due is a negative number, it will automatically be changed to 0.                                                                 | 15. \$ 20.41                        |
| 16. Discount                                                                                                    | 16. \$ 0.00                         |
| 17. Interest                                                                                                    | 17. \$ 0.06                         |
| 18. Penalty                                                                                                    | 18. \$ 0.00                         |
| 19. Less Approved Credit                                                                                                    | 19. \$ 0                            |
| 20. TOTAL DUE                                                                                                    | 20. \$ 20.47                        |
| 21. Total Estimated Payment Interest                                                                                                    | 21. \$ 0.15                         |
| 22. Total Estimated Payment Penalty                                                                                                    | 22. \$ 1.02                         |
| 23. Total Amount of Estimated Payments                                                                                                    | 23. \$ 0.00                         |
| 24. Balance Due                                                                                                    | 24. \$21.64                         |
| NOTE : If you find an error in these amounts, select Continue to review and<br>SAVE<br>CALCULATE                                                                                                    | SAVE & EXIT                         |
| <ul> <li>Payment History (electronic payments only)</li> <li>Displays estimated payments (red letter text) from selection but does not display payments made using only selection</li> </ul>              | the report<br>g the payment         |
| <b>Totals and Balance Due</b> <ul> <li>State, city and county tax will be calculated and disp</li> <li>Discount will be given if the estimated payment and report are timely filed by the 20th</li> </ul> | blayed<br>the remaining payment and |

#### Less Approved Credit

• If you have been notified by the Oklahoma Tax Commission of a credit on your account, this may be entered here.

## **Sales Tax Payment History**

| SALES TAX PAYMENT HISTORY |                                                   |                                                                                 |  |  |  |
|---------------------------|---------------------------------------------------|---------------------------------------------------------------------------------|--|--|--|
| lf you need assis         | tance, please see the <u>Filing I</u>             | instructions Main Menu.                                                         |  |  |  |
|                           | Submit Date                                       | Amount of Payment                                                               |  |  |  |
|                           | TOTALS :                                          | \$0.00                                                                          |  |  |  |
| NOTE : All pa<br>paym     | nyments that your comp<br>ent through this system | any has made for this period may not be reflected here if you didn't report the |  |  |  |
|                           |                                                   | PREVIOUS PAGE                                                                   |  |  |  |

• This page will show you a history of estimated payments for a specific period made electronically (ACH Debit or Credit) through the QuickTax System.

## Monthly Oklahoma Sales Tax Report

|                              | OKLAHOMA                                       | SALES TAX REPORT           |                            |
|------------------------------|------------------------------------------------|----------------------------|----------------------------|
| f you need assistance, plea: | se see the <u>Filing Instructions Main Mer</u> | <u>าu</u> .                |                            |
| Taxpayer FEIN/SSN            | Reporting Period<br>05/01/2006 to 05/31/2006   | Due Date<br>06/20/2006     | Permit/Account Number      |
| Dut of Business              | Business Name                                  |                            |                            |
| No                           |                                                |                            |                            |
|                              |                                                |                            |                            |
|                              |                                                |                            | Please enter whole dollars |
| 1. Total sales               |                                                |                            | 1. \$ 100.00               |
| 2. Removed from inventory    | r and consumed or used or purchases for whi    | ich direct payment is due. | 2. \$0.00                  |
| 3. Total exemptions (Pleas   | e select Schedule N to calculate exemption     | s)                         | 3. \$ 0.00                 |
| 4. Net Taxable Sales         |                                                |                            | 4. \$ 100.00               |
| 5. STATE TAX                 |                                                |                            | 5. \$ 4.50                 |
|                              |                                                |                            |                            |
|                              | N. SALES TA                                    | X EXEMPTION SCHEDULE       |                            |
| a. Sales to Those Holding S  | Sales Tax Permits or Direct Pay Permits        |                            | 3a. \$0.00                 |
| b. Gasoline Sales With Stat  | 3b. \$0.00                                     |                            |                            |
| ic. Motor Vehicle Sales On \ | 3c. \$0.00                                     |                            |                            |
| d. Agricultural Sales        |                                                |                            | 3d. \$0.00                 |
| e. Sales Subject To Federa   | I Food Stamp Exemption                         |                            | 3e. \$0.00                 |
| f. Returned Merchandise      |                                                |                            | 3f. \$0.00                 |
| g. Other Legal Sales Tax E   | ×emption                                       |                            | 3g. \$0.00                 |
| OTAL                         |                                                |                            | \$ 0.00                    |
| 4. City and County tax comp  | outations will be added and result entered h   | ere.                       | 14. \$ 0.00                |
| 5. Tax Due                   |                                                |                            | 15. \$ 4.50                |
| 6. Discount                  |                                                |                            | 16. \$ 0.00                |
| 7. Interest                  |                                                |                            | 17. \$0.02                 |
| 8. Penalty                   |                                                |                            | 18. \$ 0.00                |
| 9. Less Approved Credit      |                                                |                            | 19. \$ 0.00                |
|                              |                                                |                            |                            |
| O. TOTAL DUE                 |                                                |                            | 20. \$4.52                 |

Carefully review the above calculations. If you need to make any changes, select the "Edit Report" button to make these corrections as needed. Please keep in mind that this will be your last chance to change any information pertaining to your Oklahoma Sales Tax Report.

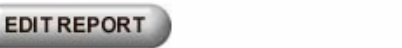

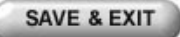

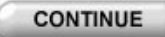

### Semi-Monthly Filers Sales Tax Report

|                               | OKLAHOMA                                                   | SALES TAX REPORT           | ſ                         |
|-------------------------------|------------------------------------------------------------|----------------------------|---------------------------|
| lf you need assistance, plea: | se see the Filing Instructions Main Mer                    | <u>u</u> .                 |                           |
| Taxpayer FEIN/SSN             | Reporting Period                                           | Due Date                   | Permit/Account Number     |
| 11111111                      | 05/01/2006 to 05/31/2006                                   | 06/20/2006                 | 111111                    |
| Out of Business<br>No         | Business Name<br>TEST                                      |                            |                           |
|                               |                                                            |                            | Please enter whole dollar |
| 1. Total sales                |                                                            |                            | 1. \$ 282.00              |
| 2. Removed from inventory     | and consumed or used or purchases for whi                  | ich direct payment is due. | 2. \$0.00                 |
| 3. Total exemptions (Pleas    | e select Schedule N to calculate exemption                 | s)                         | 3. \$ 275.00              |
| 4. Net Taxable Sales          |                                                            |                            | 4. \$7.00                 |
| 5. STATE TAX                  |                                                            |                            | 5. \$ 0.32                |
|                               | N. SALES TA                                                | X EXEMPTION SCHEDULE       |                           |
| 3a. Sales to Those Holding S  | ales Tax Permits or Direct Pay Permits                     |                            | 3a. \$ 172.00             |
| 3b. Gasoline Sales With Stat  | e Gasoline Tax Paid                                        |                            | 3b. \$0.00                |
| sc. Motor Vehicle Sales On ነ  | Which Excise Tax Has Been Paid                             |                            | 3c. \$0.00                |
| 3d. Agricultural Sales        |                                                            |                            | 3d. \$0.00                |
| 3e. Sales Subject To Federa   | 3e. \$0.00                                                 |                            |                           |
| 3f. Returned Merchandise      |                                                            |                            | 3f. \$0.00                |
| 3g. Other Legal Sales Tax Ex  | <emption< td=""><td></td><td>3g. \$ 103.00</td></emption<> |                            | 3g. \$ 103.00             |
| FOTAL                         |                                                            |                            | \$ 275.00                 |
| 14. City and County tax comp  | utations will be added and result entered h                | ere.                       | 14. \$ 20.09              |
| 15. Tax Due                   |                                                            |                            | 15. \$ 20.41              |
| 16. Discount                  |                                                            |                            | 16. \$ 0.00               |
| 17. Interest                  |                                                            |                            | 17. \$ 0.06               |
| 18. Penalty                   |                                                            |                            | 18. \$ 0.00               |
| 19. Less Approved Credit      |                                                            |                            | 19. \$ 0.00               |
| 20. TOTAL DUE                 |                                                            |                            | 20. \$ 20.47              |
| 21. Total Estimated Pavment   | Interest                                                   |                            | 21. \$ 0.15               |
| 22. Total Estimated Payment   | Penalty                                                    |                            | 22. \$ 1.02               |
| 23. Total Amount of Estimate  | d Payments                                                 |                            | 23, \$ 0.00               |
| 24. BALANCE DUE               | -                                                          |                            | *<br>24 \$ 21 EA          |

Carefully review the above calculations. If you need to make any changes, select the "Edit Report" button to make these corrections as needed. Please keep in mind that this will be your last chance to change any information pertaining to your Oklahoma Sales Tax Report.

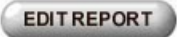

SAVE & EXIT

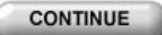

# **ACH Debit Payment Information**

|                                              | PAYMENT II                                                                                                    | VFORMA                                                                                                    | ATION                                                                                                    |                                                |
|----------------------------------------------|----------------------------------------------------------------------------------------------------|----------------------------------------------------------------------------------------------------|----------------------------------------------------------------------------------------------------|------------------------------------------------|
|                                              | If you need assistance, please see the <u>Filing Instructions Main Menu</u> .                                                                                                    |                                                                                                    |                                                                                                    |                                                |
|                                              | Period End Date: 05/31/2006                                                                                                    |                                                                                                    |                                                                                                    |                                                |
|                                              | Please enter the required information in the space below:<br>Amount of Tax Payment<br>NOTE: For Amended returns pay only the difference between the Original Amou                                                                                                    | unt Paid and                                                                                                    | s21<br>Me Amended Amount Due:<br>This amount<br>brought forw<br>from your re<br>you are goin<br>remit a diffe                                      | t will be<br>/ard<br>port. If<br>ig to<br>rent |
| First time                                   | Contact Name                                                                                                    | J                                                                                                    | amount, ent                                                                                                    | er the                                         |
| user will be                                 | Phone Number                                                                                                    | 5                                                                                                    | 134899599 (No hyphens please) amount you                                                                                                    | are                                            |
| required to                                  | Mailing Address                                                                                                    | 1                                                                                                    | <sup>234 Mocking Bird Ln</sup> aoing to rem                                                                                                    | nit                                            |
| enter the                                    | City                                                                                                    | St:                                                                                                    | zite Zip <b>9011191011</b>                                                                                                    |                                                |
| "Contact                                     |                                                                                                    |                                                                                                    |                                                                                                    |                                                |
| Person"                                      |                                                                                                    | veniy) J                                                                                                    |                                                                                                    |                                                |
| information                                  | Taxpayer's FEIN / SSN                                                                                                    | 11                                                                                                    |                                                                                                    |                                                |
|                                              | Permit / Account Number                                                                                                    | 11                                                                                                    | 11111                                                                                                    |                                                |
|                                              | In the place of writing a check, you may electronically pay your OK tax due through to transfer funds by authorizing the State of Oklahoma to electronically debit your by Routing Transit Number (located on bottom, left side of check). Bank Account Number (located on bottom of check, right of Routing Transit No.) For confirmation purposes, please re-enter Bank Account Number. (Enter the last 4 digits to confirm your Bank Account Number, or enter the entire number.) Initiate Payment Date (MMDDYYYY- example: 04302004) Please initiate on or before Due Date. Please note the money will be debited from your account approximately 2 business days after the Initiate Payment Date. To pay using ACH/EFT Debit, you must first read the following: I authorize (1) the Oklahoma Tax Commission and its designated Financial Agents the electronic portion of my Oklahoma Tax Return debit the entry from my account. I also authorize he financial institutions involved i information necessary to answer inquiries and resolve issues related to my payment. I understand that if the Oklahoma Tax Commission does not receive full and timely applicable interests, penalties and return item charges. | the Automat<br>ink account i<br>and give you<br>o initiate an<br>for payment<br>n the process<br>payment of i<br>vrization for :<br>'IN HERE | ted Clearing House (ACH) Debit method. This method allows you<br>for the amount of your tax payment.<br>042000424<br>0000424<br>000000000000000000 |                                                |
|                                              |                                                                                                    |                                                                                                    | Initiate Date                                                                                                    |                                                |
|                                              |                                                                                                    |                                                                                                    | • For those remitting by ACH D                                                                                                    | ebit,                                          |
|                                              | SUBMI                                                                                                    |                                                                                                    | the date must be on or before                                                                                                    | the                                            |
| Bonking Ind                                  | formation                                                                                                    |                                                                                                    | due date                                                                                                    | _                                              |
|                                              | iormation                                                                                                    |                                                                                                    | • The current date will appear i                                                                                                    | f you                                          |
| • First time users are required to enter all |                                                                                                    |                                                                                                    | are making the payment on the                                                                                                    | e due                                          |
|                                              |                                                                                                    |                                                                                                    | date or if it is after the due date                                                                                                    | 9                                              |
| Subseque                                     | nt users are only required to enter                                                                                                    |                                                                                                    |                                                                                                    |                                                |
| the last four                                | digits of bank account number                                                                                                    |                                                                                                    |                                                                                                    |                                                |

# ACH Credit/Credit Card Payment Information

|                                                                            | PAYMENT INFORMATION                                                                |          |
|----------------------------------------------------------------------------|------------------------------------------------------------------------------------|----------|
| If you need assistance, please see the <u>Filing Instructions</u>          | lain Menu.                                                                         |          |
| Period End Date: 05/31/2006                                                |                                                                                    |          |
|                                                                            |                                                                                    |          |
| Please enter the required information in the space below:                  |                                                                                    |          |
| Amount of Tax Payment                                                      | \$4.52                                                                             |          |
| $\operatorname{NOTE}$ : For Amended returns pay only the difference betwee | n the Original Amount Paid and the Amended Amount Due.                             |          |
|                                                                            |                                                                                    |          |
| Contact Name                                                               |                                                                                    |          |
| Phone Number                                                               | (No hyphens please)                                                                |          |
| Mailing Address                                                            |                                                                                    |          |
| City                                                                       | State Zip                                                                          |          |
|                                                                            |                                                                                    |          |
| Email Address                                                              | (Please Verify)                                                                    |          |
| Taxpayer's FEIN / SSN                                                      |                                                                                    |          |
| Permit / Account Number                                                    |                                                                                    |          |
| Amount of Tax Owed                                                         | \$ 4.52                                                                            |          |
| Allouit of fax owed                                                        | ψ 4.32                                                                             |          |
| To pay using ACH Credit, you must notify your bank to transfer             | our funds to Bank One - Routing Number 103000648. Account Number 010229187. Please |          |
| advise your bank of the format for the addendum record. Pleas              | select <u>detailed instructions</u> for explanation.                               |          |
|                                                                            |                                                                                    |          |
|                                                                            |                                                                                    |          |
|                                                                            | SUBMIT                                                                             |          |
|                                                                            | This amour                                                                         | ∩t will  |
|                                                                            | brought for                                                                        | ward     |
| st time users will be required to en                                       | er from your r                                                                     | eport.   |
| ontact Person" information                                                 | you are goi                                                                        | ing to   |
|                                                                            | remit a diffe                                                                      | erent    |
|                                                                            | amount, en                                                                         | iter the |
|                                                                            |                                                                                    | u are    |
|                                                                            | going to rer                                                                       | mit.     |

# **Mail-in Payment Information**

| PAYMENT INFORMATION                                                                                                    |                   |  |  |  |
|----------------------------------------------------------------------------------------------------|-------------------|--|--|--|
| If you need assistance, please see the <u>Filing Instructions Main Menu</u> .                                                                                                    |                   |  |  |  |
| Period End Date: 05/31/2006                                                                                                    |                   |  |  |  |
| Please enter the required information in the space below:                                                                                                    |                   |  |  |  |
| Amount of Tax Payment<br>NOTE: For Amended returns pay only the difference between the Original Amount Paid and the Amended Amount Due                                                                                                    |                   |  |  |  |
| Taxpayer's FEIN / SSN                                                                                                    |                   |  |  |  |
| Permit / Account Number                                                                                                    |                   |  |  |  |
| mount of Tax Owed \$4.52                                                                                                    |                   |  |  |  |
| OTE: Payment must be postmarked on or before the due date. Please print out the payment voucher which will be presented immediately following the onfirmation page. Make your check or money order payable to Oklahoma Tax Commission. Please write which tax report you are remitting on your check or noney order. |                   |  |  |  |
|                                                                                                    |                   |  |  |  |
| SUBMIT                                                                                                    |                   |  |  |  |
|                                                                                                    |                   |  |  |  |
| This amount will<br>brought forward<br>from your report                                                                                                    |                   |  |  |  |
|                                                                                                    | remit a different |  |  |  |
|                                                                                                    | amount you are    |  |  |  |

## **Signing Your Return**

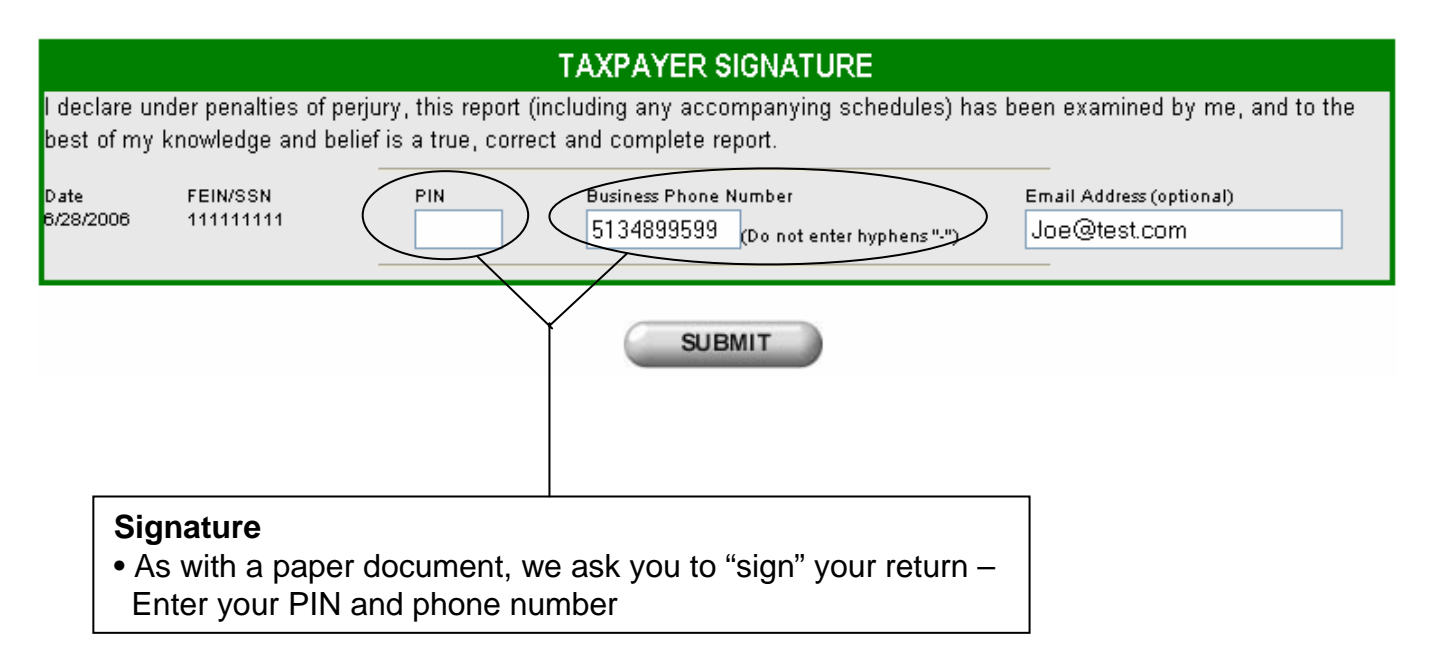

# **Your Confirmation Number**

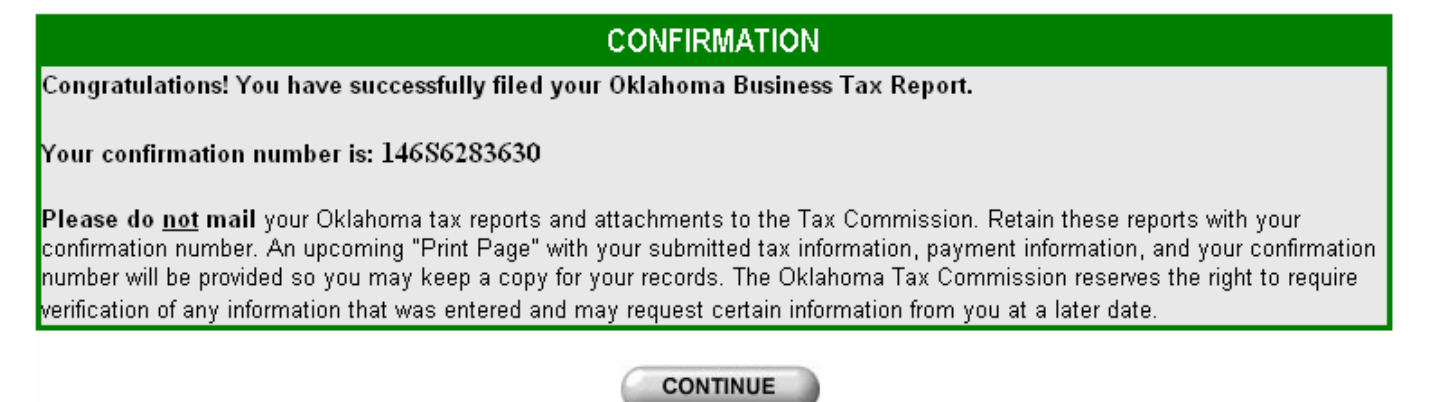

#### **Confirmation Number**

- User is issued a confirmation number
- Your report has been filed

• Continue to the next page to print your report. The confirmation number will print on your report

# **ACH Receipt**

| STS                                                                                                    |                                                                                                    | Date: 06/29/2006                                                             |
|----------------------------------------------------------------------------------------------------|----------------------------------------------------------------------------------------------------|------------------------------------------------------------------------------|
|                                                                                                    | OKLAHOMA S                                                                                                    | ALES TAX PAYMENT RECEIPT                                                     |
|                                                                                                    |                                                                                                    |                                                                              |
|                                                                                                    |                                                                                                    |                                                                              |
| Permit/Account Number                                                                                                    | Reporting Period                                                                                                    |                                                                              |
|                                                                                                    | 05/01/2006                                                                                                    |                                                                              |
| There are a FETAL (OCAL                                                                                                    | to                                                                                                    | Conferenction March an                                                       |
| Taxpayer FEIN/SSN                                                                                                    | 05/31/2006                                                                                                    | LOEDEDE LO AD                                                                |
| Initiate Payment Date                                                                                                    | Type of Payment                                                                                                    | 13350231349                                                                  |
| 05/25/2006                                                                                                    | ACH Debit                                                                                                    |                                                                              |
|                                                                                                    |                                                                                                    |                                                                              |
| You must notify your bank to<br>Bank One - Routing Number:<br>with the following addendum<br>Please print a copy of this form f<br>Business Name | o transfer your funds to:<br>103000648, <u>Account Number: 0</u><br>record: 205TXP*P. <u>111111</u> *042<br>for your records. | mount of Payment \$ 1,546.50                                                 |
| FILE NEW REPO                                                                                                    | RT<br>r report for the same FEIN/Pe                                                                                           | EXIT<br>rmit Number, <u>click here</u> .                                     |
| This addenda record info credit payment back to us                                                                                               | rmation is what you need to<br>s correctly. This record cont                                                                  | give to your bank to process the ACH<br>ains the date, permit number, paymen |

amount and other specific information needed to correctly process your payment.

## **Mail-in Voucher**

| STS 41004                                                                                                    |                                          | Date: 06/29/2006                                                                                |
|----------------------------------------------------------------------------------------------------|------------------------------------------|-------------------------------------------------------------------------------------------------|
| FORM 1323-V                                                                                                    | OKLAHOMA SA                              | ALES TAX PAYMENT VOUCHER                                                                        |
| ·                                                                                                    |                                          |                                                                                                 |
| Permit/Account Number                                                                                                    | Reporting Period                         | Due Date                                                                                        |
|                                                                                                    | 05/01/2006                               | 06/20/2006                                                                                      |
| Taxpaver FEIN/SSN                                                                                                    | to<br>05/21/2006                         | Confirmation Number                                                                             |
|                                                                                                    | 03/31/2000                               | 14656295152                                                                                     |
|                                                                                                    |                                          |                                                                                                 |
| For Office Use Only: M M D<br>Please print this form. Complete th<br>below. Mail along with a check or m<br>order to the Oklahoma Tax Commis<br>Business Name | e lines Okloney<br>oney<br>sision. Oklah | Mail payment and voucher to:<br>ahoma Tax Commission<br>PO Box 26850<br>oma City, OK 73126-0850 |
| BECCA-LEE MANUFACTURING                                                                                                    |                                          | Tay Due \$ 4.52                                                                                 |
| Address 1                                                                                                    | A                                        | mount of Payment \$ 4.52                                                                        |
| City, State & Zip                                                                                                    |                                          |                                                                                                 |
|                                                                                                    |                                          |                                                                                                 |
|                                                                                                    | CONTINUE                                 |                                                                                                 |

### Final Completed Report to Retain for Your Records

|                                            | OKLAHON                                                         | 1A SALES TAX                | REPORT               |                           |               |
|--------------------------------------------|-----------------------------------------------------------------|-----------------------------|----------------------|---------------------------|---------------|
| Filing Date : 06/28/2                      | :006                                                            |                             |                      |                           |               |
| CONFIRMATION NU                            | MBER:                                                           |                             | 14                   | l6 \$6284602              |               |
| PAYMENT AMOUNT                             | :                                                               |                             | \$                   | 21.66                     |               |
| INITIATE PAYMENT                           | DATE:                                                           |                             | 06                   | 5/28/2006                 |               |
| TYPE OF PAYMENT                            | :                                                               |                             | A                    | CH Debit                  |               |
| Taxpayer FEIN/SSN<br>111111111             | Reporting Period<br>05/01/2006 To 05/31/                        | Due Date<br>2006 06/20/2006 | Pe                   | rmit/Account Nu<br>111111 | mber          |
| G. Out of Business<br>No                   | Business Name<br>TEST                                           |                             |                      |                           |               |
| 1. Total sales                             |                                                                 |                             |                      | 1. \$ 20                  | 82.00         |
| 2. Removed from                            | inventory and consumed or used                                  | or purchases for which      | direct payment is du | ie. 2.\$0.                | .00           |
| 3. Total exemptio                          | ns (Total from Schedule N)                                      |                             |                      | 3. \$ 23                  | 75.00         |
| 4. Net Taxable Sa                          | iles                                                            |                             |                      | 4. \$7.                   | .00           |
| 5. STATE TAX                               |                                                                 |                             |                      | 5.\$0.                    | .32           |
|                                            | N. SALE                                                         | ES TAX EXEMPTION S          | CHEDULE              |                           |               |
| 3a. Sales to Those I                       | Holding Sales Tax Permits or Dire                               | ot Pay Permits              |                      | 3a. \$1                   | 72.00         |
| 30. Gasoline Sales'<br>30. Motor Vehicle S | with state Gasoline Tax Paid<br>ales On Which Excise Tay Has Br | en Paid                     |                      | 36.\$0<br>30.80           | .00           |
| 3d. Agricultural Sale                      | S                                                               |                             |                      | 3d. \$0.                  | .00           |
| 3e. Sales Subject To                       | o Federal Food Stamp Exemption                                  | 1                           |                      | 3e. \$0                   | .00           |
| 3f. Returned Mercha                        | andise                                                          |                             |                      | 3f. \$0.                  | 00            |
| 3g. Other Legal Sale                       | es Tax Exemption                                                |                             |                      | 3g. \$1                   | 03.00         |
| TOTAL                                      |                                                                 |                             |                      | \$ 2                      | 75.00         |
| 14. City and County                        | tax computations will be added a                                | nd result entered here.     |                      | 14. \$ 2                  | 90.09         |
| 15. Tax Due (Lines 5                       | 5 and 14 will be added and result                               | entered here)               |                      | 15. \$ 2                  | 0.41          |
| 16. Discount                               |                                                                 |                             |                      | 16.\$0                    | .00           |
| 17. Interest                               |                                                                 |                             |                      | 17.\$0                    | .07           |
| 18. Penalty                                |                                                                 |                             |                      | 18.\$0                    | .00           |
| 19. Less Approved C                        | redit                                                           |                             |                      | 19.\$0                    | 0.00          |
| 20. TOTAL DUE                              |                                                                 |                             |                      | 20. \$ 2                  | :0.48         |
| 21. Total Estimated                        | Payment Interest                                                |                             |                      | 21.\$0                    | 1.16          |
| 22. Total Estimated                        | Payment Penalty                                                 |                             |                      | 22. \$ 1                  | .02           |
| 23. lotal Amount of<br>24. BALANCE DUE     | Estimated Payments                                              |                             |                      | 23. \$ U<br>24. \$ 2      | 1.00          |
|                                            | CITY AND                                                        | COUNTY TAX COMPU            |                      |                           |               |
| I. City/County                             | J. City/County Name                                             | K. Net Sales Subj           | ect to L. Tax Rate   | M. Amount                 | of Tax Due    |
| Code                                       |                                                                 | Ta×                         | (%)                  | (Item Kr<br>Item L)       | nultiplied by |
| 1814                                       | VINITA                                                          | \$0                         | 3.000%               | \$ 0.00                   |               |
| 2103                                       | BERNICE                                                         | \$0                         | 3.500%               | \$ 0.00                   |               |
| 5688                                       | OKMULGEE COUNTY                                                 | \$ 0                        | 1.000%               | \$ 0.00                   |               |
| 7281                                       | TULSA - TULSA COUNTY                                            | \$ 500                      | 3.000%               | \$ 15.00                  |               |
| 7288                                       | TULSA COUNTY                                                    | \$ 500                      | 1.017%               | \$ 5.09                   |               |
| City & County Tax Co                       | omputation Totals                                               |                             |                      | \$ 20.0 <del>3</del>      |               |
|                                            | FILE NEW REPORT                                                 |                             | EX                   | п                         |               |
| То                                         | file another report for t                                       | he same FEIN/P              | ermit Number,        | click here.               | )             |
|                                            |                                                                 |                             |                      |                           | ´             |
|                                            |                                                                 |                             |                      |                           | Click         |
|                                            |                                                                 |                             |                      |                           | VOLLT         |
|                                            |                                                                 |                             |                      |                           | Dono          |
| Print Pag                                  | le                                                              |                             |                      |                           | керо          |

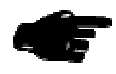

**Final Screen** 

# *Thank you!* You are now logged out of QuickTax.

If you chose "Save & Exit", your partial report will be saved up to seven (7) business days.

Oklahoma Tax Commission

Credit Card Payments

If making a credit card payment, click here